## הגדרת דואר עם GMAIL לגרסאות 22.0 ומטה

## הקדמה

על מנת לשפר את האבטחה של חשבונות משתמשים, חברת גוגל מבצעת שינוי בדרך שבה תוכנות צד ג, כולל פריוריטי, מתחברות אליה. החל מאוקטובר 2022, גוגל תחסום ניסיונות התחברות בשיטה הקודמת.

במהלך החודש הקודם לכך (ספטמבר 2022) תוצגנה התראות לגבי השינוי הצפוי.

מסמך זה מסביר, ללקוחות בגרסה 22.0 ומטה, כיצד לבצע את החיבור לגוגל לאחר השינוי הזה.

העובדים בגרסאות פריוריטי 22.0 ומטה יחברו מעתה את חשבון פריוריטי ל- Gmail בתהליך הגדרת דואר עם שרתים אחרים, ויזינו סיסמה ייעודית שגוגל מספקת באמצעות מנגנון "סיסמאות לאפליקציות".

המשדרגים לגרסה 22.1 לא נדרשים לביצוע תהליך זה. בגרסה החדשה, פריוריטי התאימה את תהליך החיבור לדרישות החדשות של גוגל.

## דרישות מקדימות

הגדרת אימות דו-שלבי בחשבון הגוגל. הגדרה זו מתבצעת באזור האבטחה של חשבון הגוגל.

## תאור התהליך

- .myaccount.google.com התחברו לחשבון גוגל שלכם בכתובת.1
  - .2. לחצו על אבטחה ואז על סיסמאות לאפליקציות.

| ٢   | דף הבית          | אב                                                                       | נטחה                        |   |
|-----|------------------|--------------------------------------------------------------------------|-----------------------------|---|
| .≊⊒ | פרטים אישיים     | הגדרות והמלצות שיעזרו לך                                                 | י לשמור על אבטחת החשבון שלך |   |
| ۲   | נתונים ופרטיות   | הוומות המלצות ארנותה בושרולה                                             |                             |   |
| ₿   | אבטחה            | לן כאו לדופת בחיר אבטיר אבטיר לעירי אין איין איין איין איין איין איין אי |                             |   |
| 0   | אנשים ושיתוף     |                                                                          |                             |   |
|     | תשלומים ומינויים |                                                                          |                             |   |
| i   | מידע כללי        | להגנה על החשבון                                                          |                             |   |
|     |                  | מיייליד יורביותר מרמדומר בוותבוור                                        |                             |   |
|     |                  | פעילוות אבטרוה כזהותקופה הארורונה                                        |                             |   |
|     |                  | נוצרה סיסמה לאפליקציה                                                    | 22 באוג'                    | < |
|     |                  | בדוק את הפעילות הקשורה לאבטחה                                            |                             |   |
|     | ß                |                                                                          |                             |   |
|     |                  | כניסה ל-Google                                                           |                             |   |
|     |                  | סיסמה                                                                    | שינוי אחרון בתאריך 7 ביולי  | < |
|     | 2                | אימות דו-שלבי                                                            | מופעלת 🥑                    | < |
|     | -                | סיסמאות לאפליקציות                                                       | 1 סיסמה                     | < |

בשלב זה תתבקשו להזין שם משתמש וסיסמה לחשבון הגוגל.

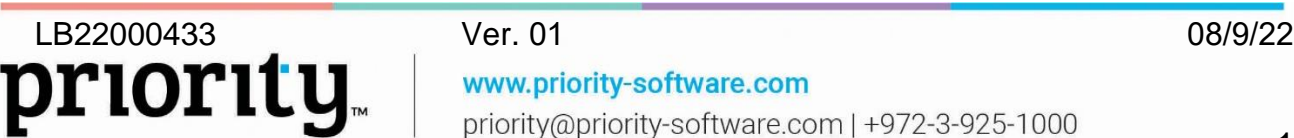

אז Priority אישית). רשמו Priority אישית). רשמו אישית). רשמו אישית). רשמו לחצו צור. לחצו **צור**.

|     |                         |                       | יקציות.        | אין לך סיסמאות לאפל |
|-----|-------------------------|-----------------------|----------------|---------------------|
|     | לאפליקציה.              | רם ברצונך להפיק סיסמה | את המכשיר שעבו | בחר את האפליקציה וא |
|     | $\overline{\mathbf{v}}$ | זר מכשיר              | <b>–</b> בו    | בחר אפליקציה        |
| צור |                         |                       |                |                     |
|     |                         |                       |                |                     |

|     | אין לך סיסמאות לאפליקציות.                                      |
|-----|-----------------------------------------------------------------|
| .;  | בחר את האפליקציה ואת המכשיר שעבורם ברצונך להפיק סיסמה לאפליקציר |
|     | × Priority                                                      |
| צור |                                                                 |

LB22000433 priority<sub>™</sub>

Ver. 01 www.priority-software.com priority@priority-software.com | +972-3-925-1000

2

5. חלון חדש ייפתח עם הסיסמה שנוצרה. העתיקו את הסיסמה למקום בטוח.

| הופקה סיסמת אפליקציה                         |                               |
|----------------------------------------------|-------------------------------|
| סיסמת האפליקציה עבור המכשיר שלך              |                               |
| 2003 open mage peak                          |                               |
| הוראות שימוש                                 | nail<br>securesally@gmail.com |
| עבור אל ההגדרות של חשבון Google באפליקציה או | ,03                           |
| במכשיר שאתה מנסה להגדיר. החלף את הסיסמה שלך  | assword                       |
| בסיסמה בת 16 התווים המוצגת למעלה.            |                               |
| כמו הסיסמה הרגילה שלך, הסיסמה הזו לאפליקציה  |                               |
| מעניקה גישה מלאה אל חשבון Google. לא תצטרך   |                               |
| לזכור אותה, אז אל תכתוב אותה או תשתף אותה עם |                               |
| אחרים.                                       |                               |
| סיימתי                                       |                               |

- .7. בשדה הקלט שרת דואר בחרו בשרת Google.
- 8. אם השרת לא קיים, צללו מהשדה למסך **שרתי דואר** והקימו שרת חדש לפי ההגדרות בצילום המסך.

| Google         | שרת דואר *    |
|----------------|---------------|
| smtp.gmail.com | כתובת שרת דוא |
|                | דומיין        |
| 587            | SMTP פורט     |
| $\checkmark$   | SSL           |
| $\checkmark$   | TLS           |

9. לאחר הקמת השרת לחצו על **בחירה וחזרה** כדי לחזור לחלון הקלט.

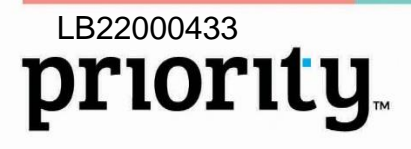

08/9/22

10. רשמו את שם המשתמש (התחילית של כתובת המייל, לפני ה@), הסיסמה שהופקה, ואת כתובת המייל. לחצו על **אישור**.

| ×          |                            | קליטת פרמטרים        |
|------------|----------------------------|----------------------|
|            | Google 🗸 =                 | שרת דואר             |
|            | priorityUser 🗸 =           | שם משתמש             |
|            |                            | סיסמא                |
|            | priorityUser@gmail.com 🗸 = | Email                |
|            |                            | ⊇ משתמש ב-Outlook?   |
|            |                            | לשלוח דואר ניסיון? 🗹 |
| קה<br>עזרה | נ<br>אישור ביטול           |                      |

.Gmail – **תוצאה:** חשבון פריוריטי חובר בהצלחה ל

4

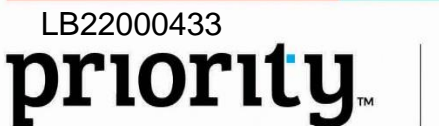